# 如何与多个设备共享SEG(IronPort)传统许可证

### 目录

<u>简介</u> <u>先决条件</u> <u>与多个设备共享SEG(IronPort)传统许可证</u> <u>故障排除</u> 后续步骤

## 简介

文章介绍共享传统的安全电子邮件网关(SEG)演示许可证(以前称为IronPort)的过程。

### 先决条件

开始之前,请确保您拥有以下数据:

- 有效Cisco.com帐户 注意:此流程必须由注册了原始产品激活密钥(PAK)的Cisco.com帐户的用 户执行。如果此人不再与贵公司合作,请在支持案例管理器(<u>SCM)中提交案例以获</u>得进一步帮助。
- <u>物理设备的序列号(SN)或虚拟设备的虚拟许可证号(VLN)</u>

### 与多个设备共享SEG(IronPort)传统许可证

步骤 1 :

转到 <u>思科软件中心</u> 并使用您的Cisco.com帐户登录。

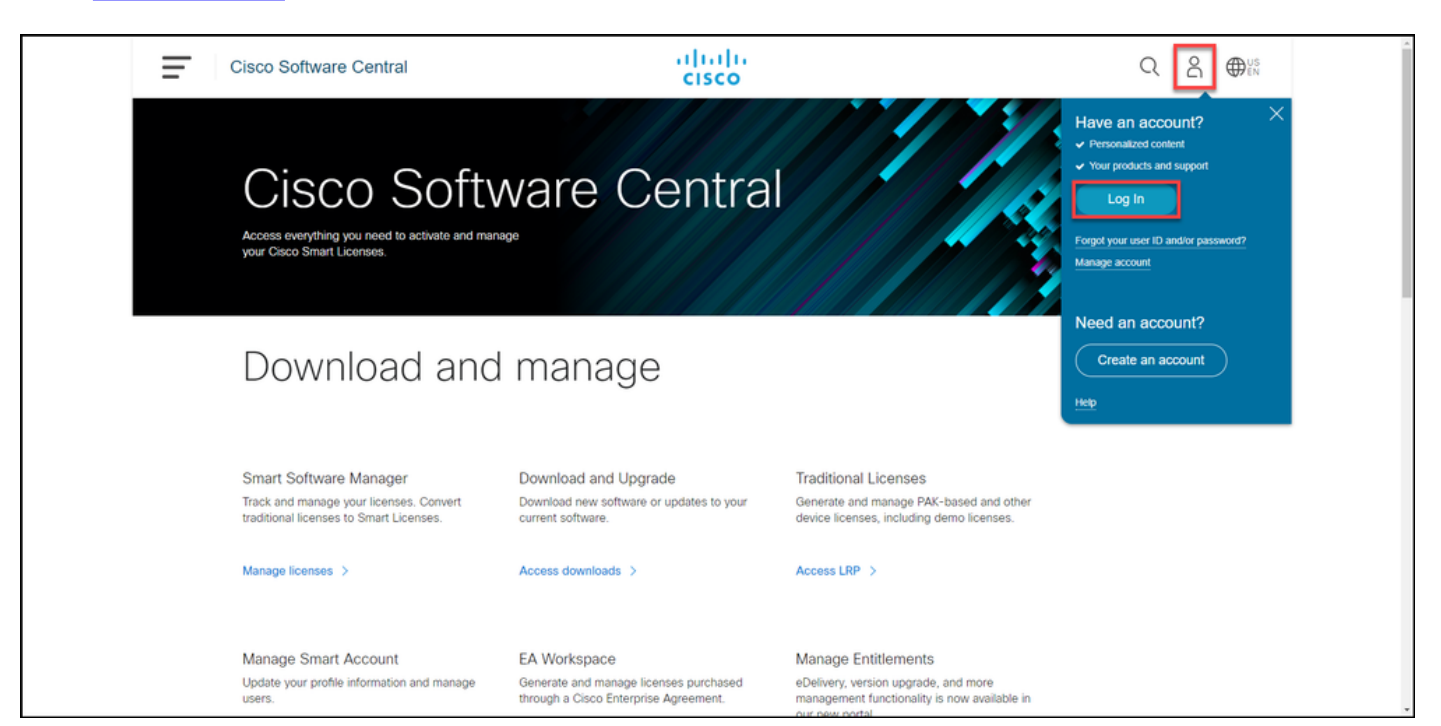

#### 步骤 2:

在"传统**许可证"**部分,单击**访问LRP**。

| Ē | Cisco Software Central                                                                                                    | cisco                                                                                 |                                                                                                    | $Q \bigoplus_{UN}^{US}$ |
|---|----------------------------------------------------------------------------------------------------|---------------------------------------------------------------------------------------|----------------------------------------------------------------------------------------------------|-------------------------|
|   | Cisco Softv<br>Access everything you need to activate and many<br>your Cisco Smart Licenses.                                      | vare Centra                                                                           |                                                                                                    |                         |
|   | Download and                                                                                                    | manage                                                                                |                                                                                                    |                         |
|   | Smart Software Manager<br>Track and manage your licenses. Convert<br>traditional licenses to Smart Licenses.<br>Manage licenses > | Download and Upgrade<br>Download new software or updates to your<br>current software. | Traditional Licenses<br>Generate and manage PAK-based and other<br>device licenses, including demo licenses.<br>Access LRP > |                         |
|   | Manage Smart Account                                                                                                    | EA Workspace                                                                          | Manage Entitlements                                                                                                    |                         |

步骤 3:

在"许可**证"**选项卡上,从"**移动许可证**"下拉列表中,将鼠标悬停在**共享许可证**上,然后选择**获取激活** 代码。

步骤结果:系统将显示"共享许可证流程"对话框。

**注意:**如果系统显示"欢**迎使用许可证注册门**户"警报对话框,则可以选**择"不再显示此消息**"以 防止其再次显示。

| Ē | Cisco Software Central                            | ىرانىرانى<br>cısco               |                                                                                                    |                 | Q             | US EN |
|---|---------------------------------------------------|----------------------------------|----------------------------------------------------------------------------------------------------|-----------------|---------------|-------|
|   | Tools & Resources<br>Product License Registration |                                  |                                                                                                    | Feedback        | Help Settings |       |
|   | Show Smart Account :                              | <ul> <li>Virtual Acco</li> </ul> | unt:                                                                                                    | •               |               |       |
| ĺ | PAKs or Tokens Licenses Devices Transacti         | ons History                      |                                                                                                    |                 | Guide Me >    |       |
|   | Get Licenses - Move Licenses - Download Licenses  | Email Selected Licenses          | Export to CSV Show Filter                                                                                                    |                 |               | _     |
|   | License Rehost selected licenses                  | Туре                             | Device                                                                                                    | Virtual Account | Quantity      |       |
|   | Complete secure rehost > Get ad                   | tivation code                    | Record Section (1992) 1712                                                                                                    | -               | Ť.            | _     |
|   | Use a                                             | ctivation code                   | International Addition of the                                                                                                    | -               |               |       |
|   |                                                   | -                                | Row Concerning Concerning                                                                                                    | -               |               |       |
|   |                                                   | C Revolutionary                  | Rowson and the second second s |                 |               |       |
|   |                                                   | Constant Constant                | and only independent of the second second se |                 |               |       |
|   |                                                   | Contract Contract                | and costs to any cost of the                                                                                                    | -               |               |       |
|   |                                                   | Pagetage<br>Control Controls     | todi come reasonamentes.<br>Nella lassi come l'estapositore                                                                                                    | -               |               |       |
|   |                                                   |                                  |                                                                                                    |                 |               |       |

在"共**享许可证**流程"对话框中,从"**产品**"下拉列表中,选择其中一个SEG(IronPort)产品。本文选择 了IronPort产**品 — 软件包**。

步骤结果:系统显示适用于您选择的SEG(IronPort)产品的字段。

| Cisco Softwar                                                                                                    | e Central                                                                    | սիսիս                                                                                                    |          | Q        |     | ↓<br>US<br>EN |
|----------------------------------------------------------------------------------------------------|------------------------------------------------------------------------------|----------------------------------------------------------------------------------------------------|----------|----------|-----|---------------|
|                                                                                                    | Share License Process                                                        | Help Me Find Device Information Guide Me >                                                                                                    |          |          |     | _             |
| Tools & Resources<br>Product Lic                                                                                                    | Apply the licensed features of an existing<br>expired, request another code. | device to additional devices. If intending to use an activation code but find it has                                                                                                    | ick Help | Settings |     |               |
| Show Smart Accoun                                                                                                    | *Product:                                                                    | Select One V                                                                                                    |          |          |     |               |
| PAKs or Tokens                                                                                                    |                                                                              | ASA AnyConnect Term and Content                                                                                                    |          | Guide M  | e > |               |
| Get Licenses 🔻 M                                                                                                    |                                                                              | Cisco FirePOWER Product - Perpetual                                                                                                    |          |          |     |               |
| License                                                                                                    |                                                                              | Cisco FirePOWER Product - Term<br>Cisco Meeting Server (Acano)                                                                                                    | nt C     | Quantity |     |               |
| The started and                                                                                                    |                                                                              | Cisco Meeting Server (Acano) On Prem Subscription                                                                                                    |          | 1        |     |               |
|                                                                                                    |                                                                              | Iron Port Product - SW Bundles                                                                                                    |          |          |     |               |
|                                                                                                    |                                                                              | Iron Port Product - TC                                                                                                    |          | 1        |     |               |
|                                                                                                    |                                                                              | Iron Port Product - Third Party                                                                                                    |          | 1        |     |               |
|                                                                                                    |                                                                              |                                                                                                    |          | 1        |     |               |
|                                                                                                    |                                                                              |                                                                                                    |          | 1        |     |               |
|                                                                                                    |                                                                              |                                                                                                    |          | 1        |     |               |
|                                                                                                    |                                                                              | And the second second s |          | 1        |     |               |
| and the second second s |                                                                              | Annual And Annual Annual Annua |          |          |     | *             |

#### 步骤 5:

在相应字段中输入源序列号和目标序列号或虚拟设备标识符,然后根据设备类型选择**物理**或**虚拟**单选按钮。在Send to字段中,输入将接收新激活代码的用户的电子邮件地址。单击"Request Code(**请**求代码)"。

**步骤结果**:系统显示"共享许**可证激活代码确认**"对话框。您还应在请求该代**码后一**小时内收到包含激 活代码的设备注册电子邮件。

注意:如果需要与更多SEG(IronPort)设备共享许可证,则需要对每个其他设备重复此过程。

| Cisco Software Central                                                                                                    | ohoho                                                                                                    | Q | 0:: |
|----------------------------------------------------------------------------------------------------|----------------------------------------------------------------------------------------------------|---|-----|
|                                                                                                    | Share License Process Help Me Find Device Information Guide Me > X                                                                                                    |   |     |
| Product Lik                                                                                                    | Apply the licensed features of an existing device to additional devices. If intending to use an activation code but find it has expired, request another code.                                                                                                    |   |     |
| Show Smart Account                                                                                                    | *Product: Iron Port Product - SW Bundles V                                                                                                    |   |     |
| Party or Takens                                                                                                    | Source Serial Number / Virtual Device VIN Physical Virtual Virtual Vi |   | •   |
| Anna Anna Anna     Anna Anna     Anna     A | Select an Existing VLN: VLN VLN VLN VLN License File:  Reset Request Code                                                                                                    |   |     |

#### 步骤 6:

在"许可**证"**选项卡上,从"**移动许可证**"下拉列表中,将鼠标悬停在**共享许可证**上,然后选择"使用激 活代码"。

#### 步骤结果:系统将显示"共享许可证流程"对话框。

|   | Cisco   | o Softwa    | are Central                              |                  | uluiu<br>cisco       |                                                                                                    |                 | Q           | Θ | ₩ <sup>US</sup> EN |
|---|---------|-------------|------------------------------------------|------------------|----------------------|----------------------------------------------------------------------------------------------------|-----------------|-------------|---|--------------------|
|   | Tools R | & Resources | icense Registratio                       | n                |                      |                                                                                                    | Feedback He     | lp Settings |   |                    |
|   | Show    | Smart Acco  | unt:                                     |                  | Virtual Accou        | nt:                                                                                                    | •               |             |   |                    |
|   | PAK     | s or Tokens | Licenses Devices Trans                   | actions Histo    | ory                  |                                                                                                    |                 | Guide Me    | > |                    |
|   | Get I   | Licenses 🔻  | Move Licenses   Download Lice            | nses Email S     | Selected Licenses Ex | port to CSV Show Filter                                                                                                    |                 |             |   | _                  |
|   |         | License     | Rehost selected licenses                 |                  | Туре                 | Device                                                                                                    | Virtual Account | Quantity    |   | •                  |
|   |         | -           | Share licenses > G                       | et activation co | ode                  |                                                                                                    |                 | Â           |   | _                  |
|   |         |             | 1. 1. 1. 1. 1. 1. 1. 1. 1. 1. 1. 1. 1. 1 | ise activation o | ode                  |                                                                                                    |                 |             |   |                    |
|   |         |             |                                          |                  |                      | Real and the Party of Street, Street,     |                 |             |   |                    |
|   |         | 1           |                                          |                  | feerfalseright       | Rowsen and the subscription of the second second se    | -               |             |   |                    |
|   |         |             |                                          |                  | Contract Contract    | and only the second second .<br>Second Second S | -               |             |   |                    |
|   |         |             |                                          |                  | Contract Contractor  | And come to according to the                                                                                                    | -               |             |   |                    |
|   |         |             | 5                                        |                  | Contract Contractor  | collected with the second second seco    |                 |             |   |                    |
| 1 |         |             |                                          |                  |                      |                                                                                                    |                 |             |   |                    |

步骤 7:

在"共享**许可证流程"**对话框的"指定激**活代码"选**项卡上,从"设备注册"电子邮**件中输入激**活代码。单 击 Next。

步骤结果:系统将显示"选择SKU选项"选项卡。

| Cisco Software Central | alialia<br>cisco                                                                                                    |  |
|------------------------|----------------------------------------------------------------------------------------------------|--|
|                        | CESCO<br>Tools & Resources<br>Product License Registration<br>Show Strate License Process<br>Share License Process<br>Casho Sort<br>1. Specify Activation Code<br>2. Select SKU Options<br>3. Review<br>That the Activation Code from the displayed code is correct<br>*Activation Code:<br>*Activation Code: |  |
|                        | Contacts Feedback Hep Site Map Terms & Conditions Privecy Statement Cookle Policy Trademarks                                                                                                    |  |

步骤 8::

在"选**择SKU选项**"选项卡上,选中应嵌入到目标设**备的**产品SKU旁边的复选框,然后单击"下**一步"**。

步骤结果:系统将显示"审核"选项卡。

| Produ     | ct License F                                                       | Registrat    | ion       |                    |                  |                                                                | Paultan      |       |  |   |
|-----------|--------------------------------------------------------------------|--------------|-----------|--------------------|------------------|----------------------------------------------------------------|--------------|-------|--|---|
| These or  | Share License F                                                    | Process      |           |                    |                  |                                                                | Guide Me >   | ×     |  |   |
| Carl Loop | 1. Specify Activati                                                | on Code   2. | Select SK | U Options   3. Re  | /iew             |                                                                |              |       |  |   |
| 1016      | Source and Target                                                  | Details      |           |                    |                  |                                                                |              | -     |  |   |
|           | Activation Code:<br>Source UDI Serial Nu<br>Target UDI Serial Numb | mber:<br>er: | VLN       | 4                  |                  |                                                                |              |       |  |   |
|           | Source SKU Selection                                               | Ortica (KU   | Quantita  | Lineare Start Date | Lisses Fed Date  | Description                                                    | Chara Danara |       |  | 0 |
|           | ESA                                                                | Option SKU   | Quantity  | License Start Date | License End Date | ESA Inbound<br>Essentials SW<br>Bundle (AS, AV,<br>OF) License | Share Reason | 1     |  |   |
|           | _                                                                  |              |           |                    |                  |                                                                |              |       |  |   |
|           |                                                                    |              |           |                    |                  |                                                                |              |       |  |   |
|           |                                                                    |              |           |                    |                  |                                                                |              | 1     |  |   |
| 0         |                                                                    |              |           |                    |                  | Cancel Ba                                                      | ck Next      | - · · |  |   |
| Ľ.        |                                                                    |              |           |                    |                  |                                                                |              |       |  |   |

步骤 9:

在"复**查"**选项卡的"收**件人和所**有者信息"部分,输入您的电子邮件地址和用户名。查看"许**可证请**求 "部分,然后单**击获取许可证**。

**步骤结果**:系统显示"许可证请**求状态"**对话框,确认成功的许可证事务。您应该在电子邮件中收到思 科产品许可证密钥,其中共享许可证位于附加的压缩文件中。

警告:由于电子邮件是从do-not-reply@cisco.com发送的,请确保检查垃圾邮件文件夹。

| = ca | co Software Cent | ral                                         |                        |                                                 | halle.                            |                                     |              |     | Q | 0 | <b>Ø</b> :: |
|------|------------------|---------------------------------------------|------------------------|-------------------------------------------------|-----------------------------------|-------------------------------------|--------------|-----|---|---|-------------|
|      | Prod             | Share License F                             | Process                | Select SKU Options                              | 3. Review                         |                                     | Guide Me > 🗙 |     |   |   |             |
|      | Date in          | Recipient and Ow<br>Enter multiple email ad | mer Information        | y commas.Your License Key                       | will be emailed within the hour   | to the specified email addresse     | 25.          |     |   |   |             |
|      | the same         | Add                                         |                        |                                                 | Edit.                             |                                     |              |     |   |   |             |
|      | 0                | License Request                             | ures of an existing de | nice to additional devices. If                  | intending to use an activation on | vie hut find it has evalued remused | ect another  | - 1 |   |   | -           |
|      | 0.00             | code. The license infor<br>SKU              | Feature                | Description                                     | License Start Date                | License End Date                    | Quantity     |     |   |   |             |
|      | 0.00             | ESA                                         | ESA I<br>Bund          | nbound Essentials SW<br>le (AS, AV, OF) License |                                   |                                     | 1            |     |   |   |             |
|      |                  |                                             |                        |                                                 |                                   |                                     |              |     |   |   |             |
|      |                  |                                             |                        |                                                 |                                   |                                     |              |     |   |   |             |
|      |                  | By clicking Submit you                      | indicate that you agre | ee with the terms of the Lice                   | nse Agreement                     | Cancel Back                         | Get License  |     |   |   |             |
|      |                  | off Pasiane                                 |                        |                                                 | Person Prote                      | 0.000.000                           |              |     |   |   |             |

| From:<br>Sent:<br>To:<br>Subject:<br>Attachments:<br>**** IMPORTANT - DO NOT DISCA<br>You have received this email<br>Systems product license keys<br>administrator if you are not<br>This email has the following<br>installation help text. | ARD THIS E-MAIL ***<br>I because your email address was provided to Cisco Systems during the registration process for Cisco<br>S. Please read this email carefully and forward it with any attachments to the proper system<br>to the correct person in your organization that is working with these products.<br>I gattachments, which contains license keys/files and license installation instructions -<br>This attachment has the license key(s) and license |
|----------------------------------------------------------------------------------------------------|----------------------------------------------------------------------------------------------------|
| *** IMPORTANT - DO NOT DISCA<br>You have received this email<br>Systems product license keys<br>administrator if you are not<br>This email has the following<br>installation help text.                                                       | ARD THIS E-MAIL ***  L because your email address was provided to Cisco Systems during the registration process for Cisco F Please read this email carefully and forward it with any attachments to the proper system the correct person in your organization that is working with these products. G attachments, which contains license keys/files and license installation instructions - This attachment has the license key(s) and license                    |
| You have received this email<br>Systems product license keys<br>administrator if you are not<br>This email has the following<br>installation help text.                                                                                       | because your email address was provided to Cisco Systems during the registration process for Cisco<br>Please read this email carefully and forward it with any attachments to the proper system<br>the correct person in your organization that is working with these products.<br>g attachments, which contains license keys/files and license installation instructions -<br>This attachment has the license key(s) and license                                 |
| This email has the following installation help text.                                                                                                    | g attachments, which contains license keys/files and license installation instructions -<br>This attachment has the license key(s) and license                                                                                                    |
| installation help text.                                                                                                    | This attachment has the license key(s) and license                                                                                                    |
|                                                                                                    |                                                                                                    |
|                                                                                                    |                                                                                                    |
|                                                                                                    | 1                                                                                                    |

# 故障排除

如果您在共享SEG(IronPort)许可证时遇到问题,请在支持案例管理器(SCM)<u>中打开一个案例</u>。

### 后续步骤

收到许可证密钥文件后,请参阅产品配置指南以了解许可证安装和指南。